# Upute za korištenje usluge Dostava elektroničkih dokumenata

Prijava putem NIAS-a

Verzija 1.05

Zagreb, studeni 2021.

Uvod

S obzirom na pojačani interes za korištenjem elektroničkih dokumenata u registracijskim postupcima, a posebno tijekom trajanja pandemije COVID-19, razvijen je sustav za razmjenu elektroničkih dokumenata u stanicama za tehnički pregled vozila.

Elektronički dokumenti povezani su s određenim vozilom te je na taj način omogućena automatizirana obavijest o postojanju dostavljanog elektroničkog dokumenta i njezin prikaz i preuzimanje u aplikaciji stanica za tehnički pregled.

## 1. Preduvjeti za pristup web aplikaciji

Za korištenje web aplikacije, potrebno je koristiti web preglednik novije generacije kao što su Google Chrome ili Microsoft Edge chromium version, internetska veza, te korisničke vjerodajnice.

## 2. Rad s web aplikacijom

Aplikacija je dostupna na adresi https://edokumenti.tehnicki.hr

Prilikom otvaranja web aplikacije u pregledniku, prikazat će se prozor kao na slici 1.

| Dostava elektroničkih dokumenata |
|----------------------------------|
|                                  |
| Prijava putem NIAS-a:            |
| PRIJAVA                          |

Slika 1

Potrebno je odabrati prijavu putem NIAS-a.

Nakon toga, sustav će vas preusmjeriti na stranice za autorizaciju. Za uspješnu prijavu, potrebna je razina povjerljivosti 3 ili 4, npr. prijava korištenjem:

- tokena banaka
- komercijalne ID kartice koja se izdaje na osobu ovlaštenu za zastupanje pravne osobe
- e osobnu iskaznicu s aktiviranim i važećim certifikatom

Više informacija o autorizaciji putem NIAS-a možete naći na https://nias.gov.hr/

Za korisnike, pravne osobe, informacije o dodijeli ovlaštenja možete naći na <u>https://e-ovlastenja.gov.hr/</u>

Ovisno o tome želite li se identificirati kao fizička ili pravna osoba, moguće su slijedeće opcije:

#### KORISNIK SE IDENTIFICIRA KAO FIZIČKA OSOBA:

Nakon uspješne prijave prikazuje se stranica za prikaz i dostavu el. dokumenata za odabrano vozilo (slika2).

| e-Građani<br>Informacije i usluge |                     |                      | FILTRIRAJTE<br>E-USLUGE | MOJ<br>PROFIL |            | × ODJAVA | a 📎           | AA |
|-----------------------------------|---------------------|----------------------|-------------------------|---------------|------------|----------|---------------|----|
|                                   |                     |                      |                         |               |            |          | 은 IVAN HORVAT | ~  |
|                                   | E-Dokumenti 📀 Upute | Pretraži po broju ša | sije                    | Q Pre         | etraži     |          |               |    |
|                                   |                     |                      |                         |               |            |          |               |    |
| E-Dokumenti                       |                     |                      |                         |               | Q Pretra   | ži       |               |    |
| Broj šasije                       |                     | Datum unosa          |                         | Dai           | tum isteka |          | Brisanje      |    |
|                                   |                     |                      | Nema e-dokumena         | ita           |            |          |               |    |
|                                   |                     |                      |                         |               |            |          |               |    |
|                                   |                     |                      |                         |               |            |          |               |    |
|                                   |                     |                      |                         |               |            |          |               |    |
|                                   |                     |                      |                         |               |            |          |               |    |
|                                   |                     |                      |                         |               |            |          |               |    |
|                                   |                     |                      |                         |               |            |          |               |    |
|                                   |                     |                      |                         |               |            |          |               |    |
|                                   |                     |                      |                         |               |            |          |               |    |
|                                   |                     |                      |                         |               |            |          |               |    |
|                                   |                     |                      |                         |               |            |          |               |    |
|                                   |                     |                      |                         |               |            |          |               |    |
|                                   |                     |                      |                         |               |            |          |               |    |
|                                   |                     |                      |                         |               |            | 🖾 Ka     | ontakt        |    |
|                                   |                     |                      | © 2021 CVH              |               |            |          |               |    |

Slika 2

#### KORISNIK SE IDENTIFICIRA KAO PRAVNA OSOBA:

Ukoliko ste ovlaštena osoba za zastupanje tvrtke ili postoji ovlaštenje za korištenje e-usluge "Dostava elektroničkih dokumenta", dodijeljeno putem sustava e-Ovlaštenja (više informacija o sustavu e-Ovlaštenja možete naći na <u>https://e-ovlastenja.gov.hr/</u>), pojavit će se ekran za odabir subjekta kojeg želite zastupati kao što je prikazano na slici 3.

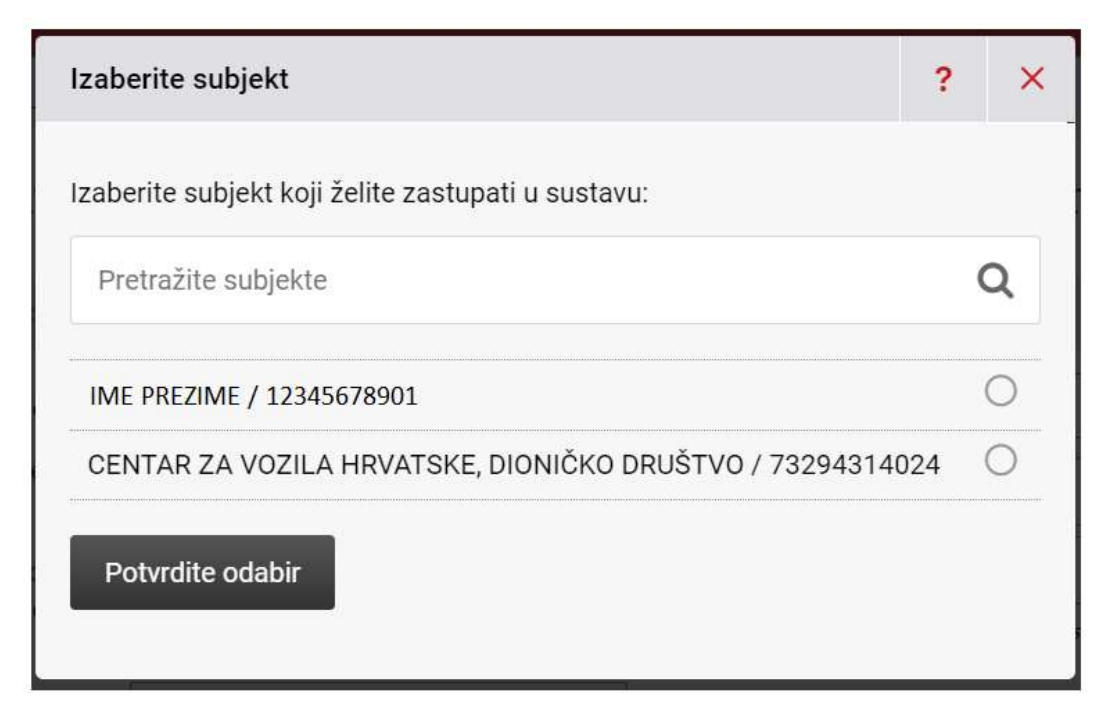

Slika 3.

Nakon odabira i uspješne prijave, prikazuje se ekran kao na slici 4.

| e-Građani<br>Informacije i usluge |             |         |                      | FILTRIRAJTE<br>E-USLUGE | MOJ<br>PROFIL |             |        | a 📎           | AA |
|-----------------------------------|-------------|---------|----------------------|-------------------------|---------------|-------------|--------|---------------|----|
|                                   |             |         |                      |                         |               |             |        | A IVAN HORVAT | ~  |
|                                   | E-Dokumenti | 1 Upute | Pretraži po broju ša | asije                   | Q Pr          | etraži      |        |               |    |
|                                   |             |         |                      |                         |               |             |        |               |    |
| E-Dokumenti                       |             |         |                      |                         |               | Q Pretr     | aži    |               |    |
| Broj šasije                       |             |         | Datum unosa          |                         | Da            | itum isteka |        | Brisanje      |    |
|                                   |             |         |                      | Nema e-dokumen          | ata           |             |        |               |    |
|                                   |             |         |                      |                         |               |             |        |               |    |
|                                   |             |         |                      |                         |               |             |        |               |    |
|                                   |             |         |                      |                         |               |             |        |               |    |
|                                   |             |         |                      |                         |               |             |        |               |    |
|                                   |             |         |                      |                         |               |             |        |               |    |
|                                   |             |         |                      |                         |               |             |        |               |    |
|                                   |             |         |                      |                         |               |             |        |               |    |
|                                   |             |         |                      |                         |               |             |        |               |    |
|                                   |             |         |                      |                         |               |             |        |               |    |
|                                   |             |         |                      |                         |               |             |        |               |    |
|                                   |             |         |                      |                         |               |             |        |               |    |
|                                   |             |         |                      |                         |               |             | Mar Ke | ontakt        |    |
|                                   |             |         |                      | @ 2021 CVH              |               |             | 2      |               |    |

U gornjem desnom dijelu prozora prikazuje se naziv prijavljenog subjekta ili ime i prezime osobe, a ako za korisnika postoji ovlaštenje za više subjekata (pravnih ili fizičkih osoba), pritiskom na strelicu pored imena, otvara se izbornik kao na slici 5. pomoću kojeg je moguća promjena subjekta.

| X   | e-Građani<br>Informacije i usluge |               |         |                          | MOJ<br>PROFIL |                  | A A 📎 AVALDO 🗙                              | A |
|-----|-----------------------------------|---------------|---------|--------------------------|---------------|------------------|---------------------------------------------|---|
|     |                                   |               |         |                          |               | ۴ ۵              | DUPLA KRUNA DRUŠTVO S OGRAN                 | ^ |
| CN- | DOSTAVA<br>E-DOKUMENATA           | D E-Dokumenti | ⑦ Upute | Pretraži po broju šasije | QP            | retraži          |                                             |   |
|     | -                                 |               |         |                          |               |                  | DUPLA KRUNA DRUŠTVO S<br>OGRAN              |   |
|     | E-Dokumenti                       |               |         |                          |               | Q Pretraži       | OIB: 76669828624                            |   |
|     | Broj šasije                       |               |         | Datum unosa              |               | atum isteka      | Razina sigurnost: visoka<br>Novih poruka: 0 |   |
|     | W78S52A8PD53D70                   | D4V4          |         | 12.11.2021, 02:11        | 27            | 7.11.2021, 02:11 |                                             | - |
|     |                                   |               |         |                          |               |                  | Promjena subjekta                           |   |

Slika 5

## 3. Unos edokumenata

Nakon prijave korisnika u web aplikaciju, prikazuje se ekran kao na slici 6.

Unos dokumenata započinje na način da se upiše broj šasije vozila za koje se unose edokumenti u polje "Pretraži po broju šasije" kao što je prikazano na slici 6

| e-Građani<br>Informacije i usluge |                      |                | FILTRIRAJTE<br>E-USLUGE |              |             | odjava 💋 J | AA a    |
|-----------------------------------|----------------------|----------------|-------------------------|--------------|-------------|------------|---------|
|                                   |                      |                |                         |              |             | A IVAN HO  | DRVAT ~ |
|                                   | 🗅 E-Dokumenti 🛛 🛈 Up | TMBJB7MS9L1069 | 499                     | Q Pretraži   |             |            |         |
|                                   |                      |                |                         |              |             |            |         |
| E-Dokumenti                       |                      |                |                         |              | Q, Pretraži |            |         |
| Broj šasije                       |                      | Datum unosa    |                         | Datum isteka |             | Brisanj    | e       |
|                                   |                      |                | Nema e-dokumen:         | ata          |             |            |         |
|                                   |                      |                |                         |              |             |            | _       |
|                                   |                      |                |                         |              |             |            |         |
|                                   |                      |                |                         |              |             |            |         |
|                                   |                      |                |                         |              |             |            |         |
|                                   |                      |                |                         |              |             |            |         |
|                                   |                      |                |                         |              |             |            |         |
|                                   |                      |                |                         |              |             |            |         |
|                                   |                      |                |                         |              |             |            |         |
|                                   |                      |                |                         |              |             |            |         |
|                                   |                      |                |                         |              |             |            |         |
|                                   |                      |                |                         |              |             |            |         |
|                                   |                      |                |                         |              |             |            |         |
|                                   |                      |                | © 2021 CVH              |              |             | 🔀 Kontakt  |         |

Slika 6

Ukoliko je vozilo nije pronađeno u sustavu tehničkog pregleda i registracije vozila u Republici Hrvatskoj, prikazati će se upozorenje kao na slici 8.

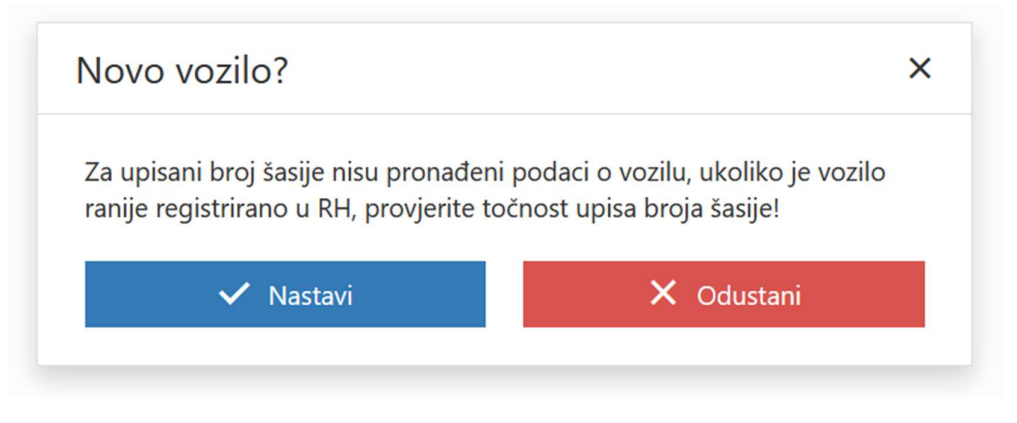

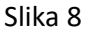

Vrlo je važno da je upisani broj šasije točan, jer ukoliko se razlikuje od stvarnog broja šasije, dokumenti neće biti povezani s vozilom i neće biti dostupni u sustavu tehničkog pregleda i registracije vozila (stanicama za tehnički pregled vozila).

Odabirnom tipke "Nastavi" potvrđujemo da je broj šasije ispravno upisan i nastavljamo s postupkom.

Ukoliko je vozilo pronađeno u sustavu tehničkog pregleda i registracije vozila u Republici Hrvatskoj, prikazati će se osnovni podaci o vozilu kao na slici 9.

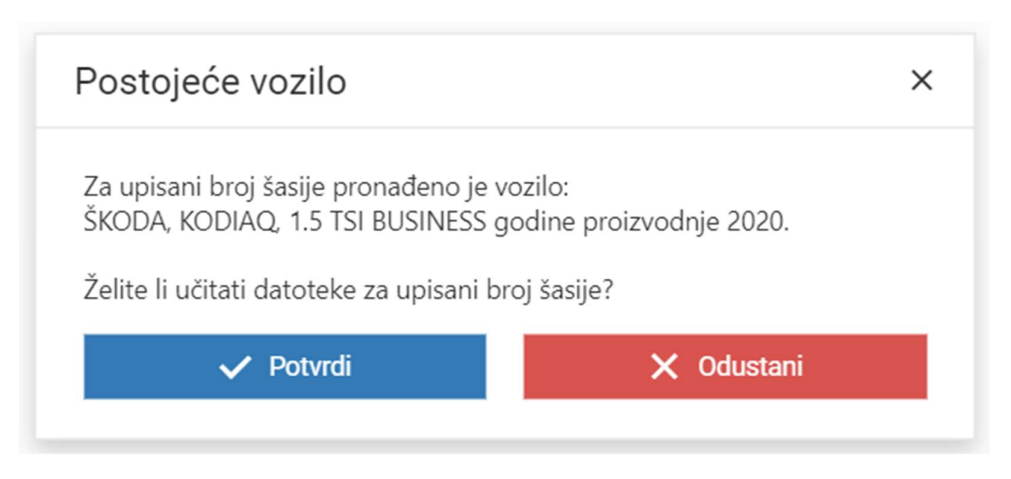

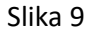

Odabirnom tipke "Potvrdi" potvrđujemo da je broj šasije ispravno upisan i nastavljamo s postupkom.

Ukoliko za taj broj šasije nema ranije dostavljenih dokumenata, prikazat će se ekran kao na slici 10.

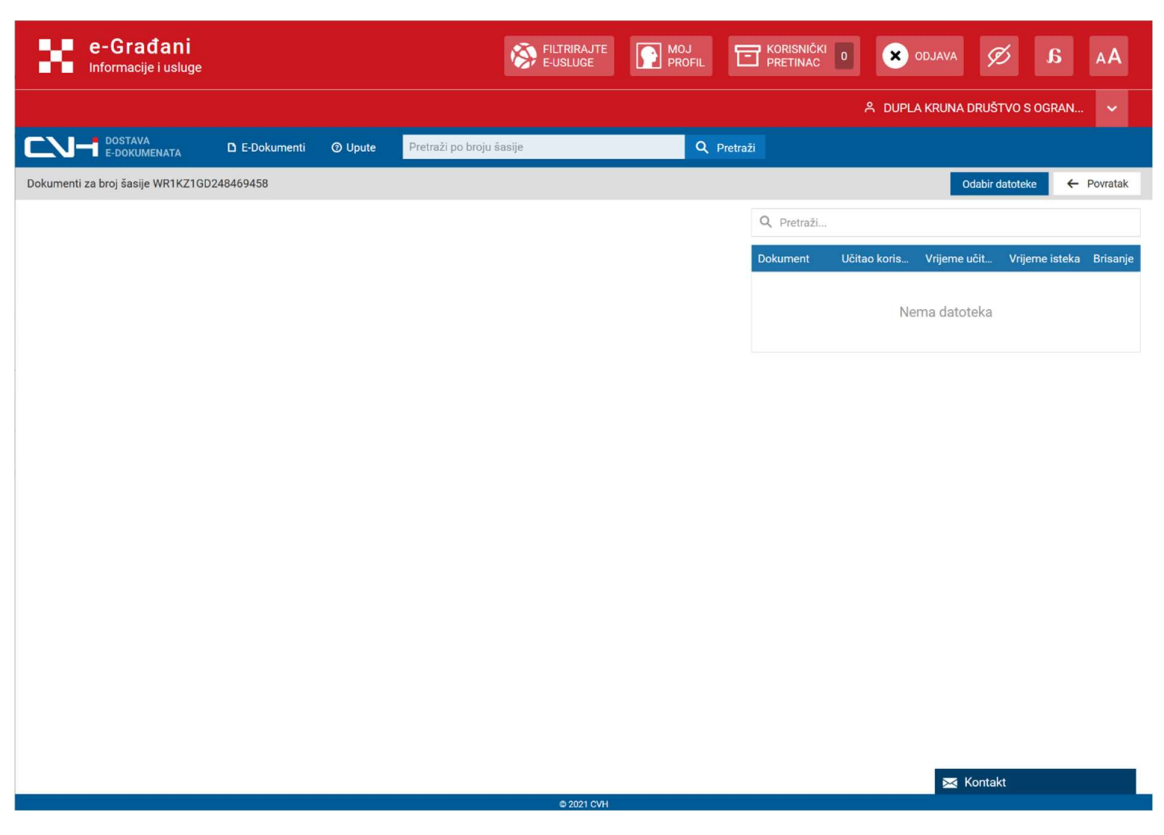

Slika 10

Odabirom tipke "Odabir datoteke" omogućuje se odabir datoteke za učitavanje s korisničkog računala.

### VAŽNO:

- Moguće je dodati dokumente isključivo u PDF formatu.
- Dokumenti su raspoloživi u sustavu razmjene 15 dana nakon uploada. U tom vremenu, stanice za tehnički pregled će prilikom obavljanja tehničkog pregleda ili registracijskih postupaka za to vozilo biti obaviještene o postojanju edokumenata i bit će ih u mogućnosti pregledati i trajno pohraniti u dosje vozila u izvornom obliku, ako je to potrebno.
- Nakon 15 dana e-dokumenti se brišu iz sustava razmjene nepovratno.
- Ako broj šasije nije dobro upisan, dokument se neće prikazati u stanicama za tehnički pregled, stoga je potrebno pažljivo upisati broj šasije

| Pregled dokumenta                                                                        |                                                                                                    | ×  |
|------------------------------------------------------------------------------------------|----------------------------------------------------------------------------------------------------|----|
| Prošla > Sljedeća                                                                        | 🕒 Spremi 🛛 🗙 Odustani                                                                                                    |    |
| 1                                                                                        |                                                                                                    |    |
|                                                                                          |                                                                                                    | U  |
| R E P U B L I K A H R V<br>DRŽAVNI ZAVOD ZA MJEL                                         | R E P U B L I C O F C R O A T I A<br>STATE OFFICE FOR METROLOGY                                                                                                    | I  |
| PO<br>POJEDIN                                                                            | DTVRDA O SUKLADNOSTI<br>NAČNO PREGLEDANOG VOZILA                                                                                                    | I  |
|                                                                                          | Broj: H033-008701                                                                                                    | U  |
| 0.1. Marka vozila VOLKSV                                                                 | VAGEN                                                                                                    | U  |
| 0.2. Tip: ARTEON                                                                         | 1                                                                                                    |    |
| varijanta 2.0                                                                            |                                                                                                    |    |
| izvedba: CTI                                                                             |                                                                                                    |    |
| 0.2.1 Trgovački naziv: ARTEC                                                             | )N                                                                                                    | 12 |
| 0.4. Kategorija vozila (prema                                                            | SCE): MI                                                                                                    |    |
| 0.5. Naziv proizvođača vozila                                                            | VOLKSWAGEN                                                                                                    |    |
| 0.10. VIN oznaka (broj šasije) v                                                         | rozila: W9C3R1D5H4F5T8H6L                                                                                                    |    |
| 0.11. Broj EU homologacije vo                                                            | zila (ako postoji): e* 255417/2018                                                                                                    |    |
| Potvrđuje se da navedeno v<br>vozila za pripadajuću kateg<br>vozila i njihovih prikolica | ozilo ispunjava zahtjeve propisa o homologaciji vozila, opreme i dijelova<br>oriju vozila, u skladu s Pravilnikom o utvrđivanju sukladnosti motornih<br>"Narodne novine " br. SO/1.3) s uključenim izmjenama i dopunama koje<br>su vrijedile na dan izdavanja ove potvrde |    |
| Ovlaštena pravna osoba-naziv i a                                                         | iresa TEST STP, Sisačka 39t VELIKA GORICA                                                                                                    |    |

Nakon odabira datoteke prikazat će se pregled odabranog dokumenta kao na slici 11.

Slika 11

Pritiskom na tipku "Odustani" dokument se odbacuje, a pritiskom na tipku "Spremi" dokument se pohranjuje, te se prikazuje ekran ako na slici 12., s listom dostavljenih dokumenata.

| e-Građani<br>Informacije i usluge |               |         |                          | MOJ<br>PROFIL | KORISNIČKI<br>PRETINAC |              |              | a č            | AA       |
|-----------------------------------|---------------|---------|--------------------------|---------------|------------------------|--------------|--------------|----------------|----------|
|                                   |               |         |                          |               |                        | 유 DUPL/      | A KRUNA DRUŠ | TVO S OGRAN    |          |
|                                   | D E-Dokumenti | O Upute | Pretraži po broju šasije | Qr            | Pretraži               |              |              |                |          |
| Dokumenti za broj šasije W78S52A8 | PD53D7CD4V4   |         |                          |               |                        |              | Odabir d     | latoteke 🗲     | Povratak |
|                                   |               |         |                          |               | Q Pretraži             |              |              |                |          |
|                                   |               |         |                          |               | Dokument               | Učitao koris | Vrijeme učit | Vrijeme isteka | Brisanje |
|                                   |               |         |                          |               | EDokument              | DUPLA KRU    | 12.11.2021,  | 27.11.2021,    | Î        |

Dostavljene dokumente, moguće je pregledavati, pritiskom na link u tablici dostavljenih dokumenata, koja je prikazana na slici 13.

|                                            | Pretradi po broju šasije                                                                                                    | ٩          |              |                 | Ivan Fick 🔻                  |
|--------------------------------------------|----------------------------------------------------------------------------------------------------|------------|--------------|-----------------|------------------------------|
| Dokumenti za broj lasije W6TH7AMVP4SN849C6 |                                                                                                    |            |              |                 | Odabir dozozeke 🗧 🗧 Povratak |
|                                            |                                                                                                    |            |              |                 | Q. Pretraž                   |
|                                            |                                                                                                    |            | Dokument     | Učitao korisnik | Vhjeme udtavanja             |
|                                            |                                                                                                    |            | EDokument#1  | Ivan Fink       | 11.11.2020, 17:09            |
|                                            | DRŽAVNI ZAVOD ZA MJERITELISTVO                                                                                                    |            | EDokument #2 | Ivan Fink       | 11.11.2020, 17:10            |
|                                            | POTVRDA O SUKLADNOSTI<br>POJEDINAČNO PREGLEDANOG VOZILA                                                                                                    |            |              |                 |                              |
|                                            | Broj: H033-008701                                                                                                    |            |              |                 |                              |
|                                            | 0.1. Maska vozda: VOLKSWAGEN                                                                                                    |            |              |                 |                              |
|                                            | 0.2. Tip: ARTEON                                                                                                    |            |              |                 |                              |
|                                            | torijeste 2.0<br>izvolje CTI                                                                                                    |            |              |                 |                              |
|                                            | 0.2.1. Topovalki nazis: ARTEON                                                                                                    |            |              |                 |                              |
|                                            | 0.4. Kangerijs varile (proma ECE): MI                                                                                                    |            |              |                 |                              |
|                                            | 0.5. Nany prezivodala sozila: VOEKSWAGEN                                                                                                    |            |              |                 |                              |
|                                            | 0.10. VIN oznaka (benj šasije) vezila: W9C3R1D5B489578B6L                                                                                                    |            |              |                 |                              |
|                                            | 0.11. Renj IIV honoclagacija vezile (sko postoji): *255417/2018                                                                                                    |            |              |                 |                              |
|                                            | Petrophije te da navednos oszlác ispanjena zaktýce a prepisa u bozokapcejú vodka, spreme i dijelova<br>vodka za připodejácia konzejným studka, s skladu s Pravlakame u stradovajú vodkadateli ametnéh<br>vodka i ojškoch prislateľ. Svandet zavista <sup>10</sup> (kt. 1013) s skladeteľ integrama i dopratena koje<br>se strijelova do na dobie se do skladu je ne provide |            |              |                 |                              |
|                                            | Ovfallens provin enobu-mativ i adress: TEST STP, Sinelka JN: VELIKA GORECA                                                                                                    |            |              |                 |                              |
|                                            | Ine i prozine evlaitereg isptivele. Ivan Fink                                                                                                    |            |              |                 |                              |
|                                            | Misaa i datam Odgovana coba                                                                                                    |            |              |                 |                              |
|                                            | VELIKA GORICA. D.H. 2009, Verige 61 Gen                                                                                                    |            |              |                 |                              |
|                                            |                                                                                                    |            |              |                 |                              |
|                                            | M.P.<br>Novnik Tahniki polaci o venla                                                                                                    |            |              |                 |                              |
|                                            | "Ou produ v ukladost veda trže vlenene prlati pr prva skráter prytrá vsta v kryblic tronacy -                                                                                                    |            |              |                 |                              |
|                                            |                                                                                                    | 0.3120 CVR |              |                 | -                            |

Slika 13

Nakon završetka učitavanja dokumenata, za pojedino vozilo, pretragom za novi VIN započinje proces za sljedeće vozilo.

Po završetku rada, odabirom tipke "Odjava", završava se rad s web aplikacijom.